## Importeren van het D - bestand op de meldpagina van de Blauwband

Nieuw dit jaar is importeren van het D – bestand.

Het D – bestand is het bestand dat op de avond van de inkorving naar de rekenaar wordt verzonden. Door dit bestand ook in de meldpagina te importeren staan alle gegevens nodig voor het melden van de duiven per liefhebber klaar.

Dus geen extra handelingen in de voorbereiding voor de liefhebber en / of de meldpost.

Natuurlijk moet het D – bestand wel door een functionaris van de vereniging geïmporteerd worden.

Hoe krijg ik het D – bestand geïmporteerd.

Door op de gebruikelijke wijze in te loggen op de verenigingsomgeving ziet u het menu:

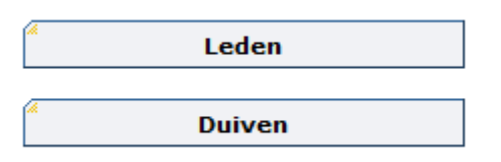

met daarbij de nieuwe menukeuze:

D-bestand importeren

Klik deze knop aan en het volgende scherm verschijnt:

## D-bestand importeren

| Leden importeren m.b.v. een D-bestand.<br>Leden die in het D-bestand staan, krijgen de status 'actief'. |                                                                                                    |
|----------------------------------------------------------------------------------------------------|----------------------------------------------------------------------------------------------------|
| Vlucht                                                                                                  | ✓                                                                                                    |
| D-bestand                                                                                               | Bladeren                                                                                                    |
| Actief / Inactief                                                                                       | <ul> <li>Leden die NIET in het D-bestand staan, krijgen de status 'inactief'</li> <li>Leden die NIET in het D-bestand staan, krijgen de status 'actief'</li> </ul> |
|                                                                                                    | Leden die NIET in het D-bestand staan, behouden hun status           Importeren           *                                                                        |

De volgende handelingen moeten nu verricht worden:

- Selecteer de Vlucht waarmee de gegevens in het D bestand zijn gevuld
- Blader op uw pc / laptop naar de plek waar het D bestand is opgeslagen, en selecteer dit bestand
- Houd de Actief / Inactief standaard op Leden die NIET in het D-bestand staan, behouden hun status

Door de gemaakte keuzes is het scherm gevuld met de benodigde gegevens om de import uit te gaan voeren. Een voorbeeld hoe dat er uit ziet staat in onderstaande afbeelding.

| Leden importeren m.b.v. een D-bestand.<br>Leden die in het D-bestand staan, krijgen de status 'actief'. |                                                                                                    |  |
|----------------------------------------------------------------------------------------------------|----------------------------------------------------------------------------------------------------|--|
| Vlucht                                                                                                  | V25 - Sint Truiden - 09-02-2013 10:00 -                                                                                                    |  |
| D-bestand                                                                                               | C:\temp\DV250259.UDP Bladeren                                                                                                    |  |
| Actief / Inactief                                                                                       | <ul> <li>Leden die NIET in het D-bestand staan, krijgen de status 'inactief'</li> <li>Leden die NIET in het D-bestand staan, krijgen de status 'actief'</li> <li>Leden die NIET in het D-bestand staan, behouden hun status</li> </ul> |  |
|                                                                                                    | Importeren                                                                                                    |  |

- Klik op Importeren

Na het aanklikken van de knop Importeren verschijnt er een melding van het systeem. Deze melding ziet er als volgt uit:

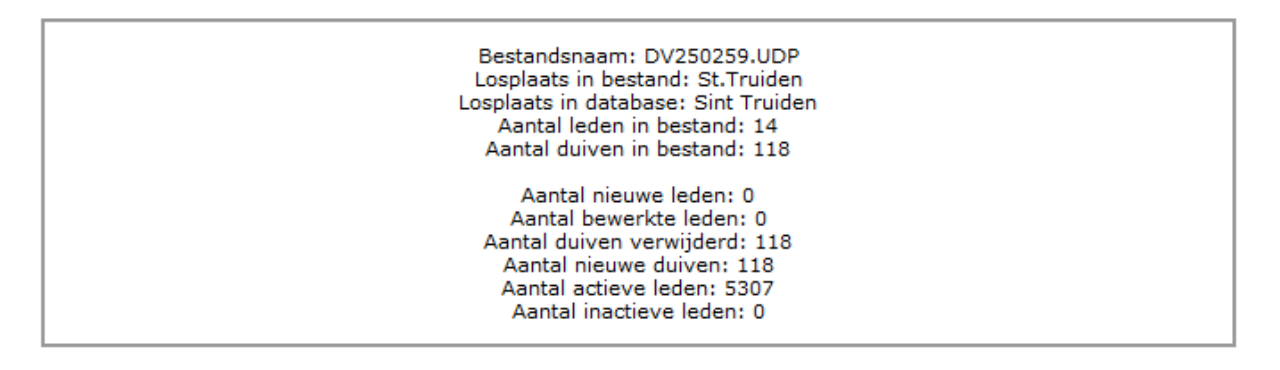

Daarmee is de import geslaagd en staan alle benodigde gegevens voor het melden van de duiven op deze vlucht klaar.

De liefhebber kan op de dag van de aankomst op de gebruikelijke manier de duiven melden. Daarnaast worden de meldingen die automatisch (via AAM) en SMS gemeld worden ook verwerkt.